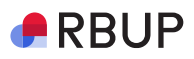

#### Totrinnsbekreftelse

Bekrefte at du er du

Gjøres som en del av din daglige rutine

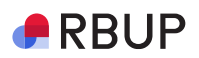

### Du trenger

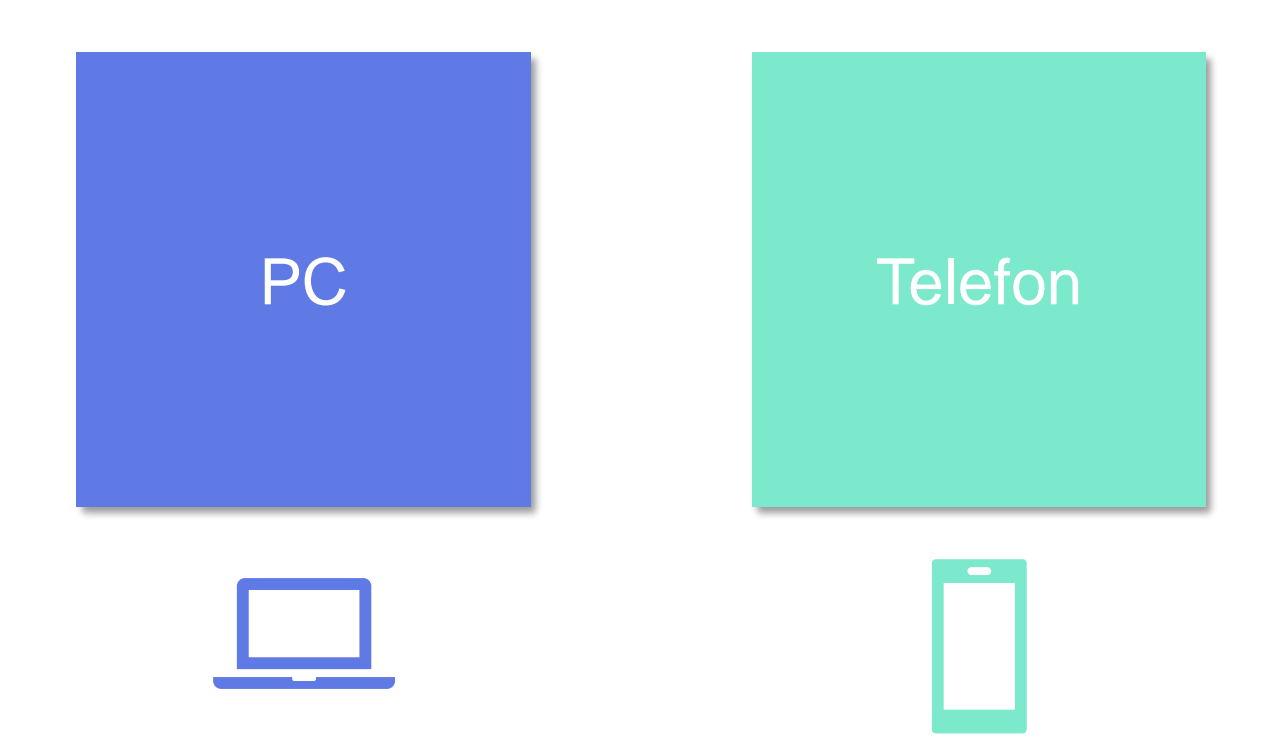

## **Logg inn:** <u>https://guideme.rbup.no/</u>

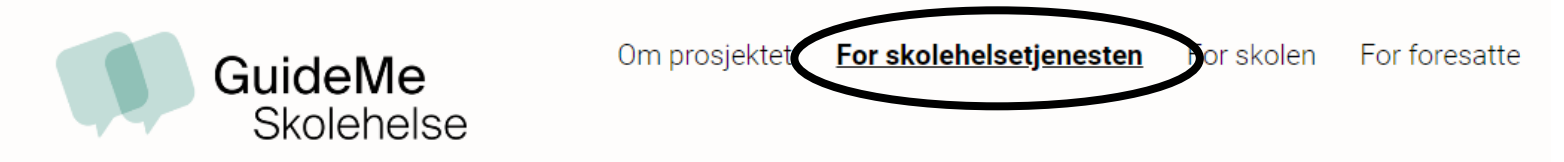

#### FOR SKOLEHELSETJENESTEN

#### FOR

#### SKOLEHELSETJENESTEN

Å informere foresatte

Å informasjon elever

Bruk av helsesykepleierportal

Bruk av Helsesykepleierportal med Web-dialog

#### Helsesykepleierportalen

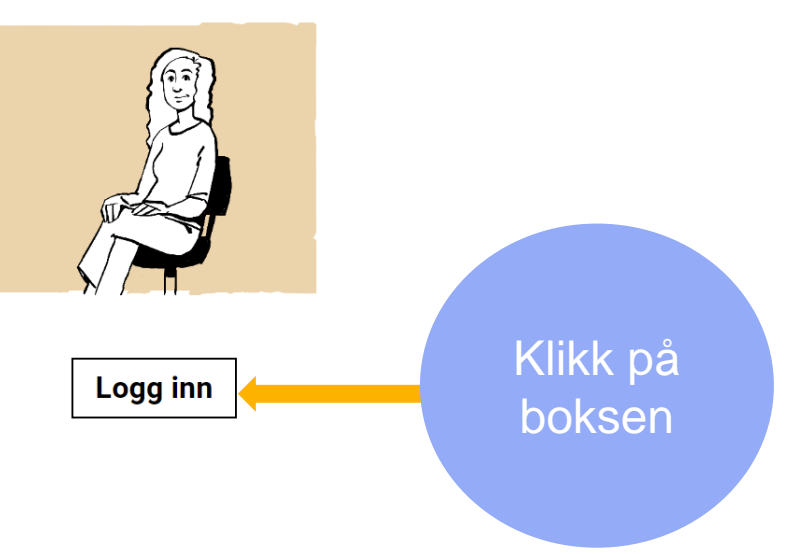

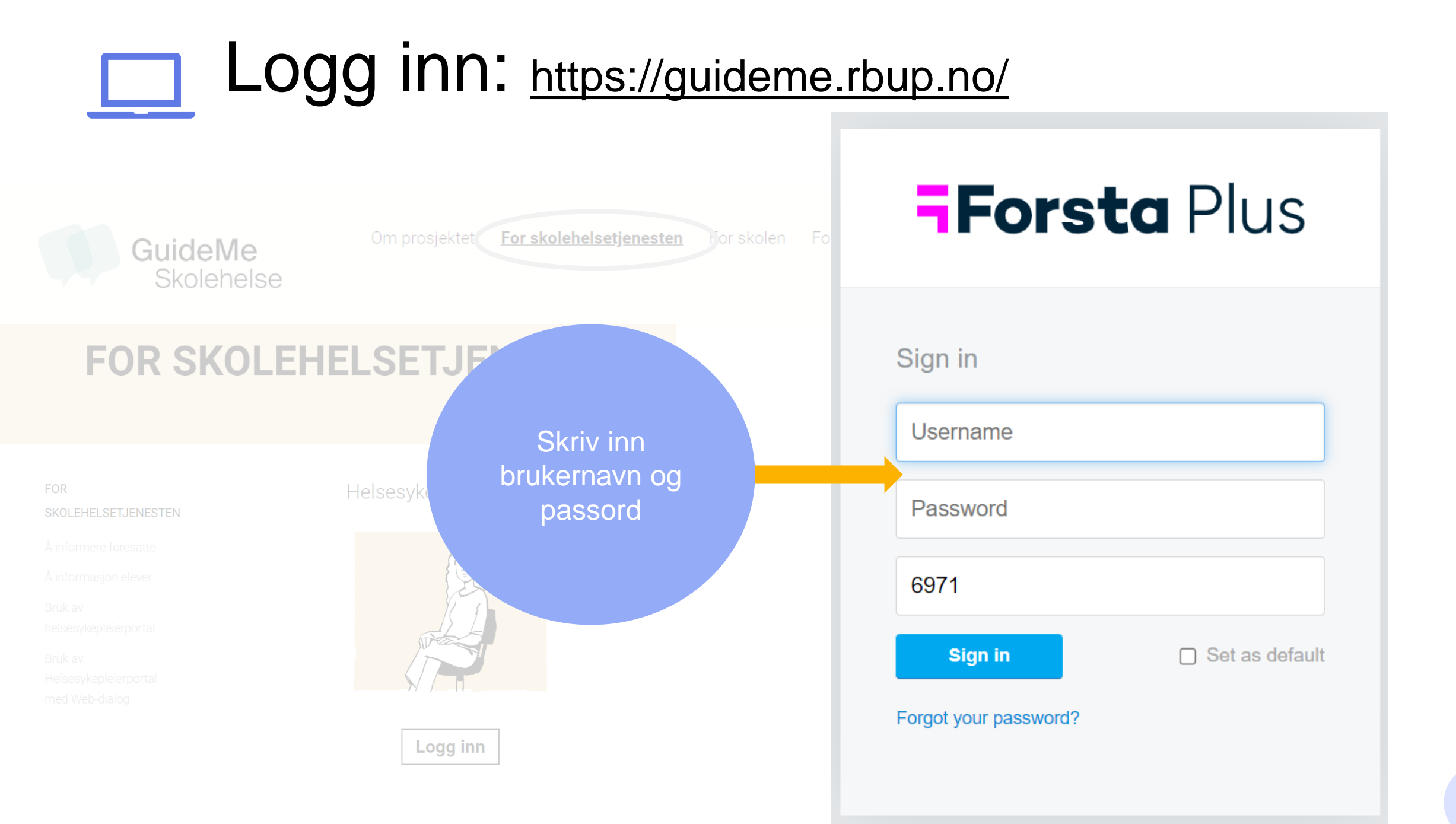

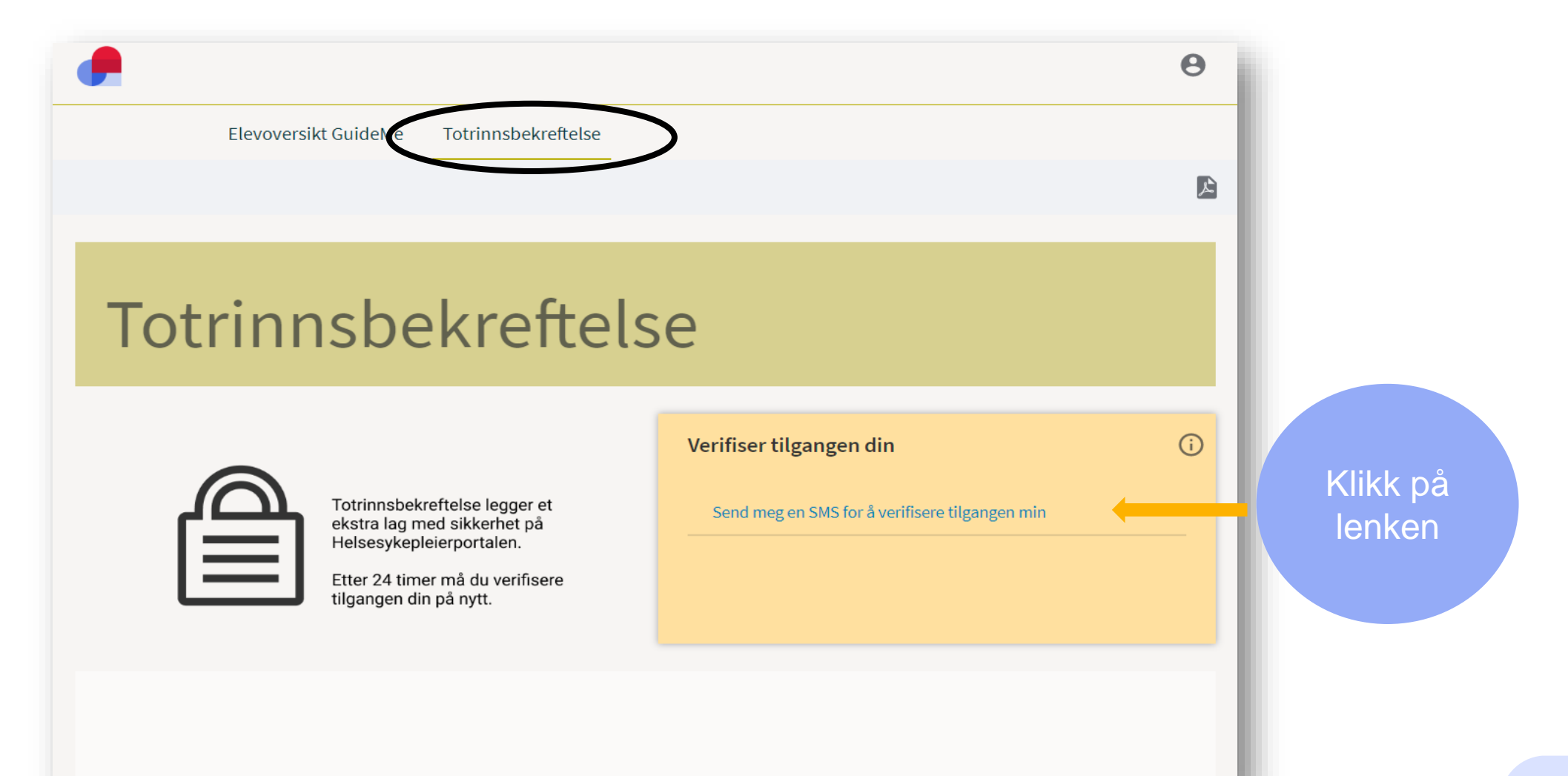

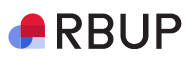

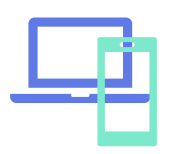

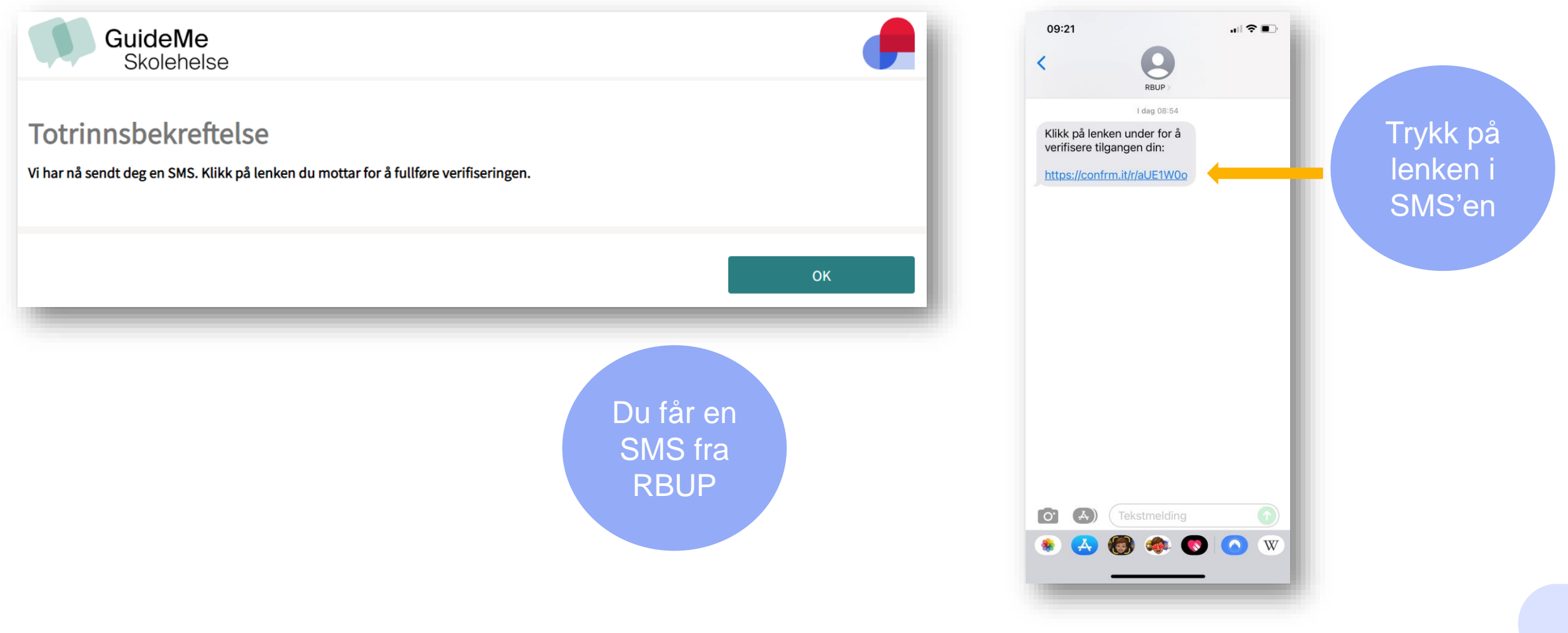

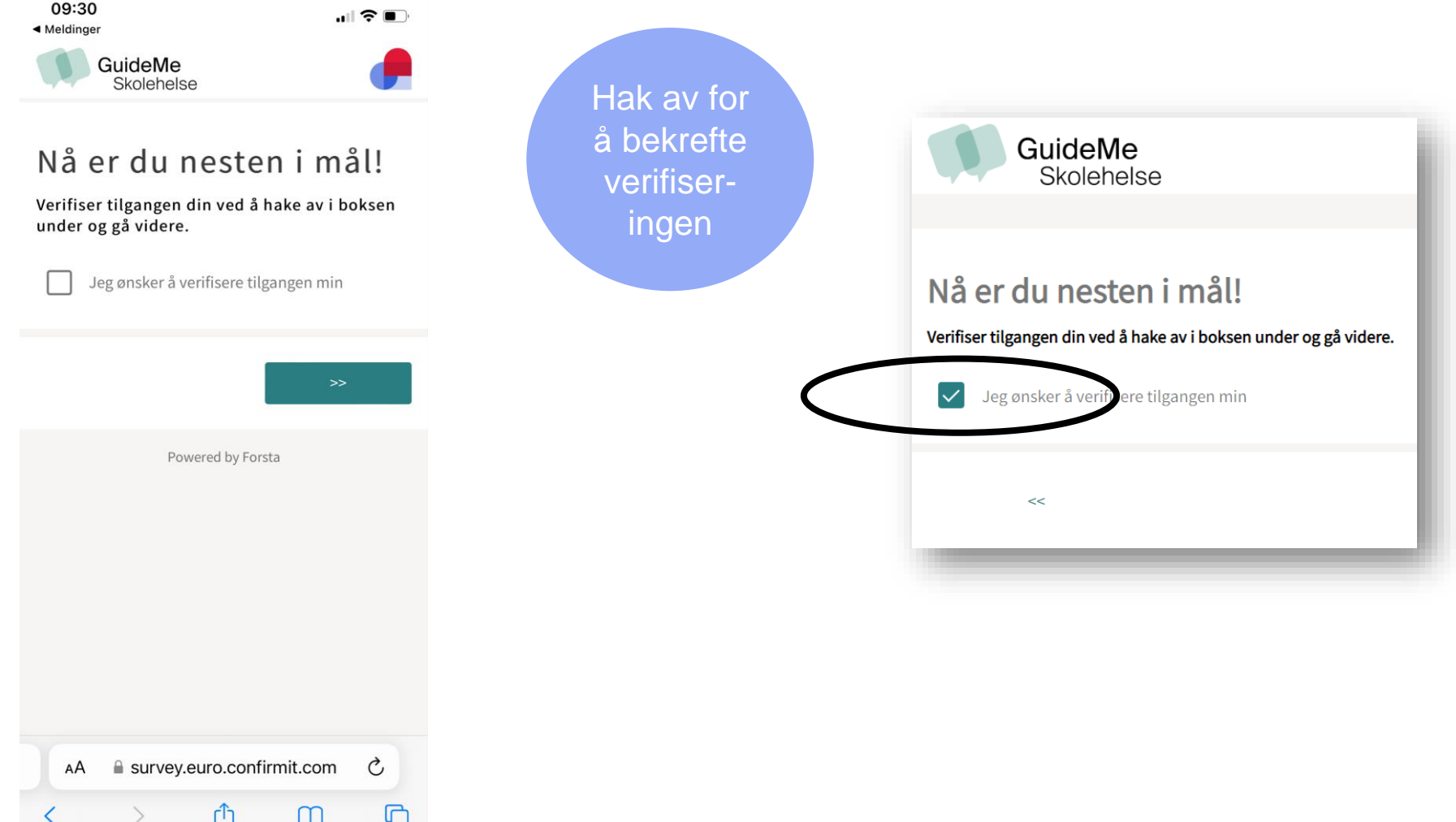

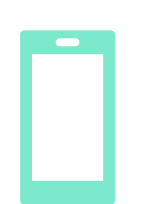

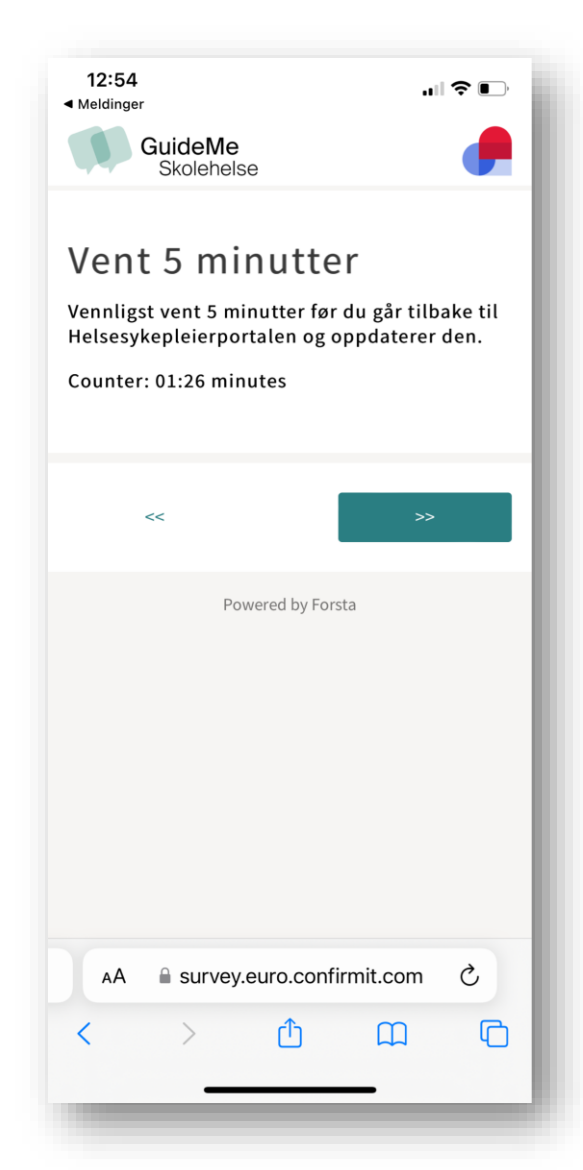

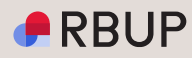

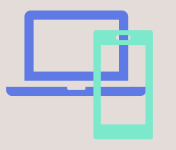

### Vent 5 minutter før du oppdaterer nettleservinduet med HS-portalen på PC

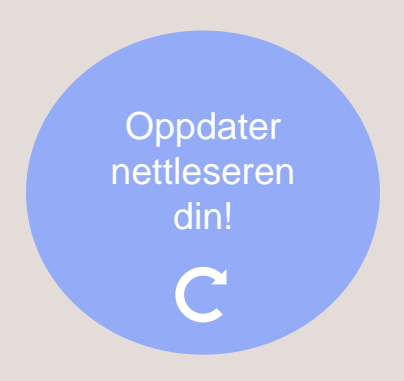

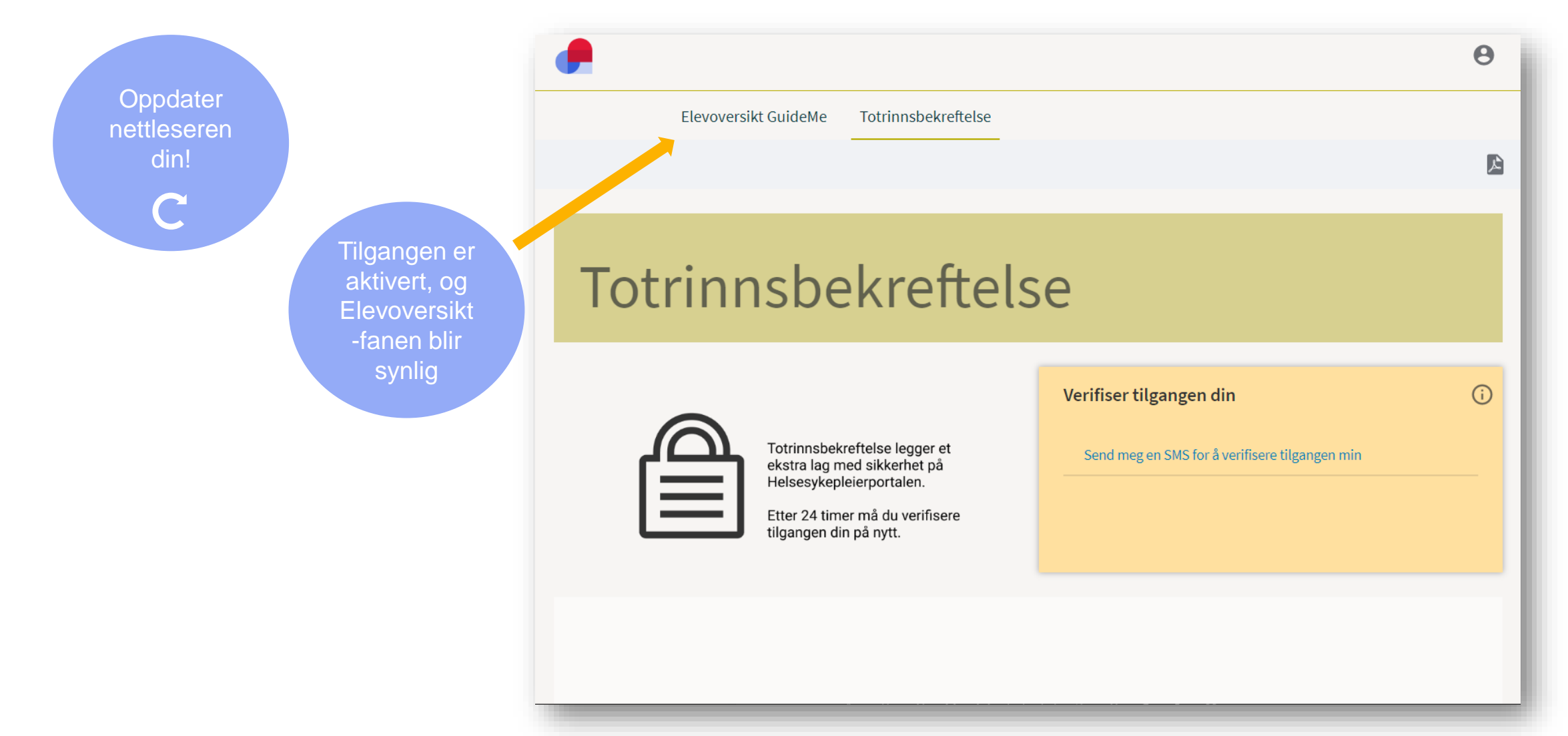

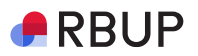

Du kan når som helst åpne fanen «Totrinnsbekreftelse» for å aktivere 24-timers verifiseringen din

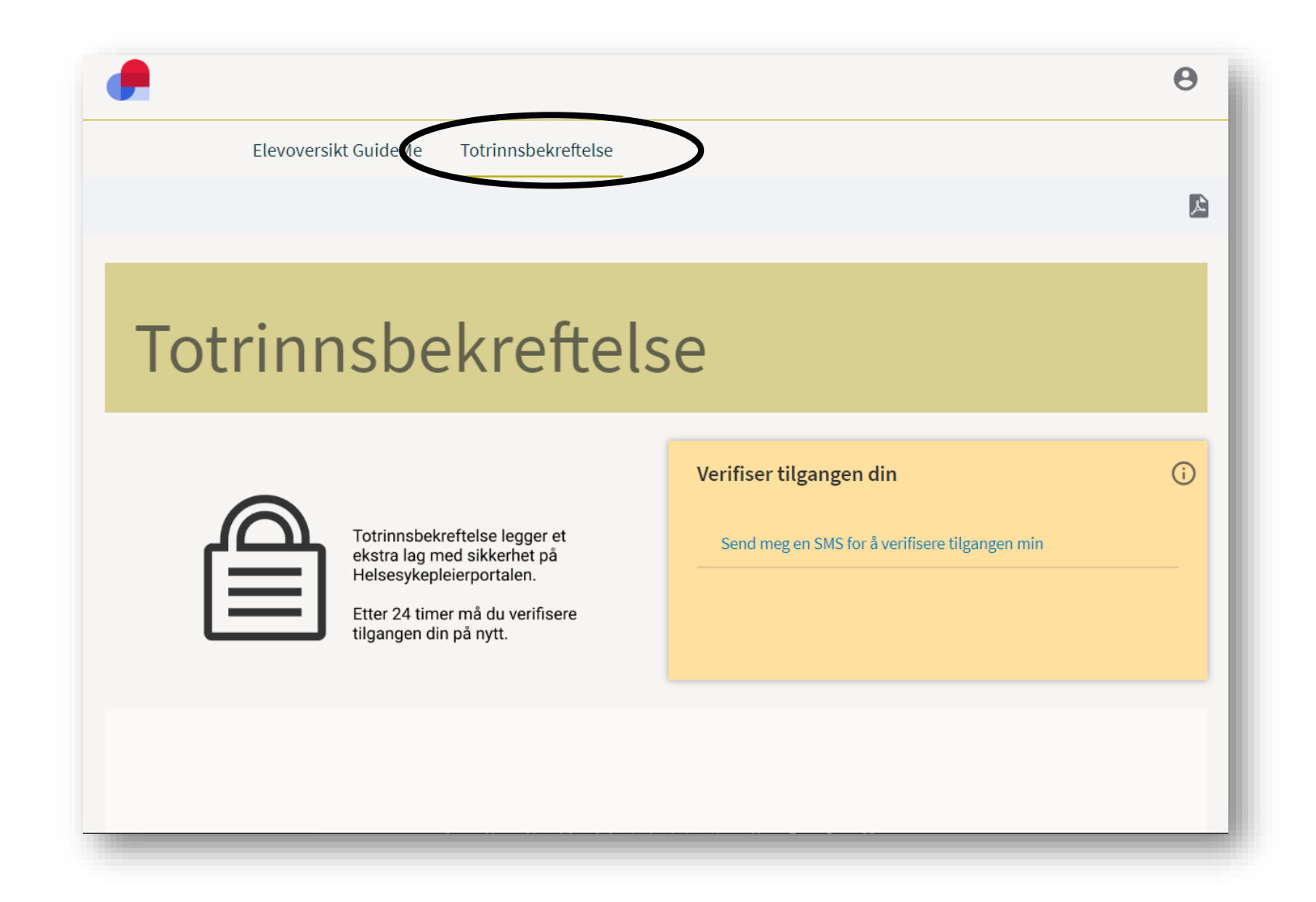

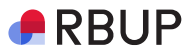

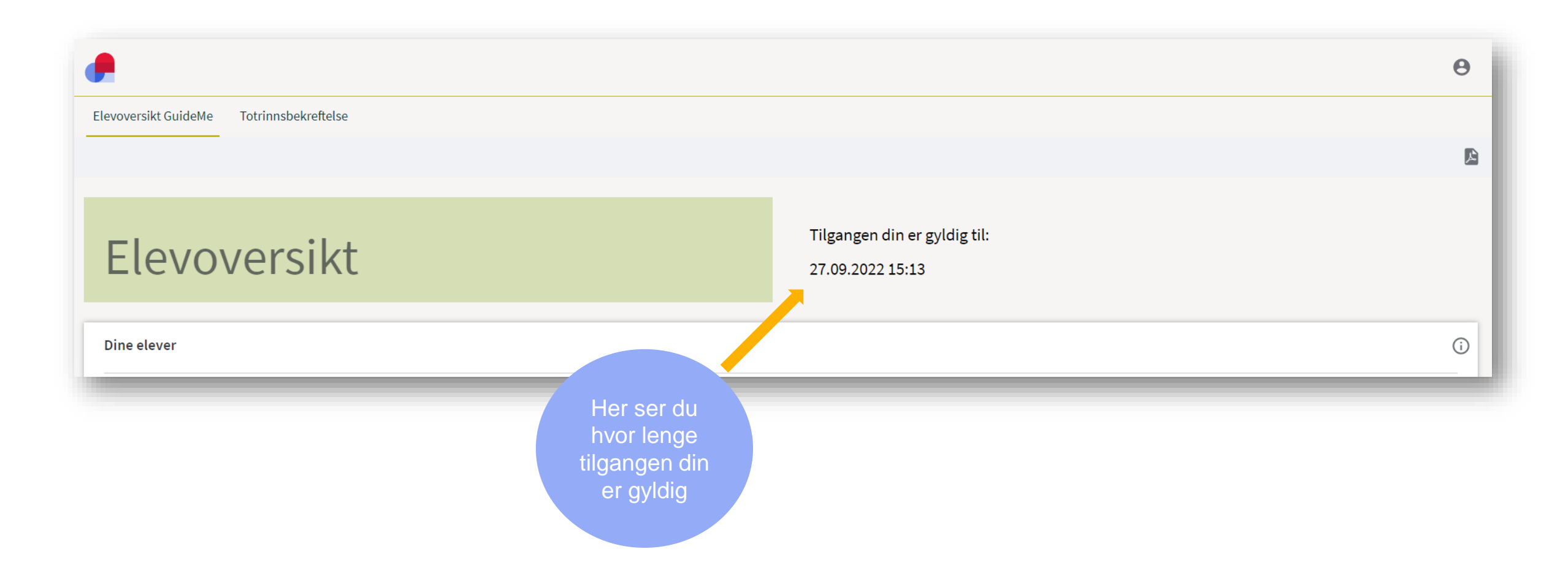